#### PANDUAN AKTIVASI ACCOUNT EMAIL OFFICE365

#### 1. Login ke https://portal.office.com

Masukan username dan password yang sudah diberikan dari BSTI, seperti **contoh** di bawah ini:

- Username : testing2@atmajaya.ac.id (ditulis lengkap)
- Password : Pa55word

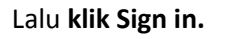

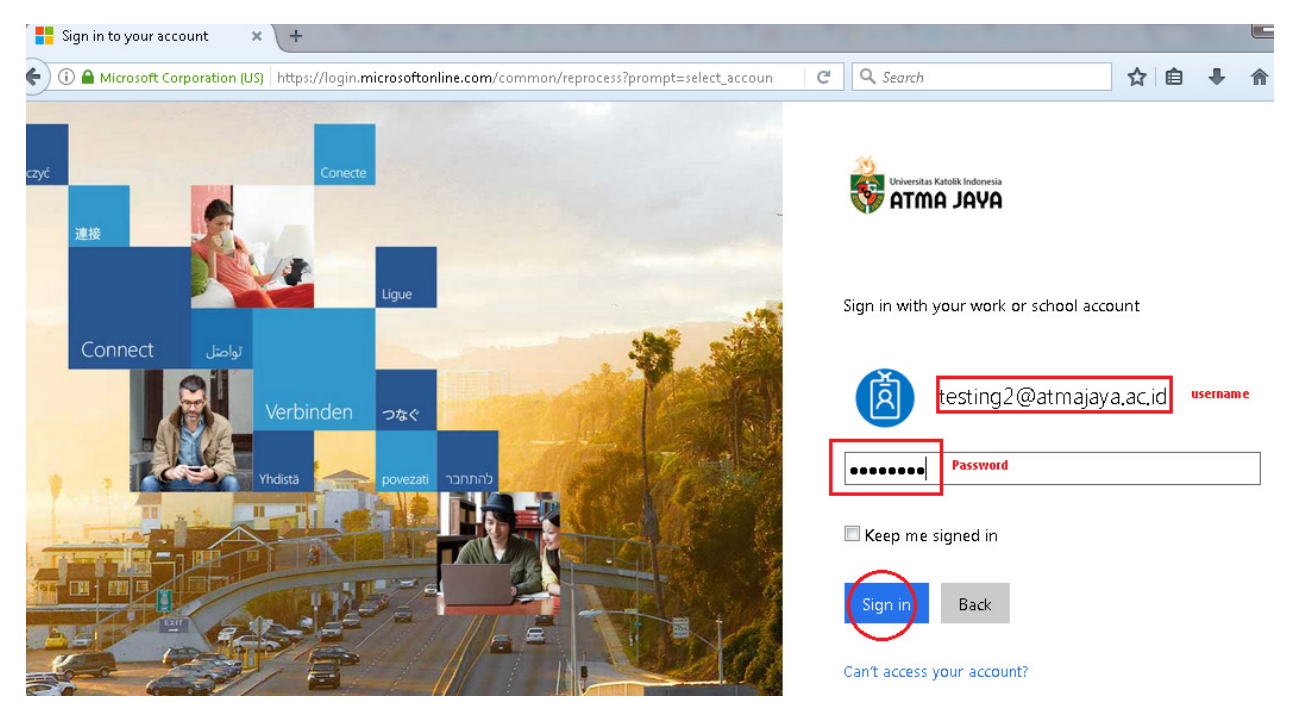

2. Maka akan muncul tampilan "additional info required" untuk self service reset password anda, lalu Klik Next

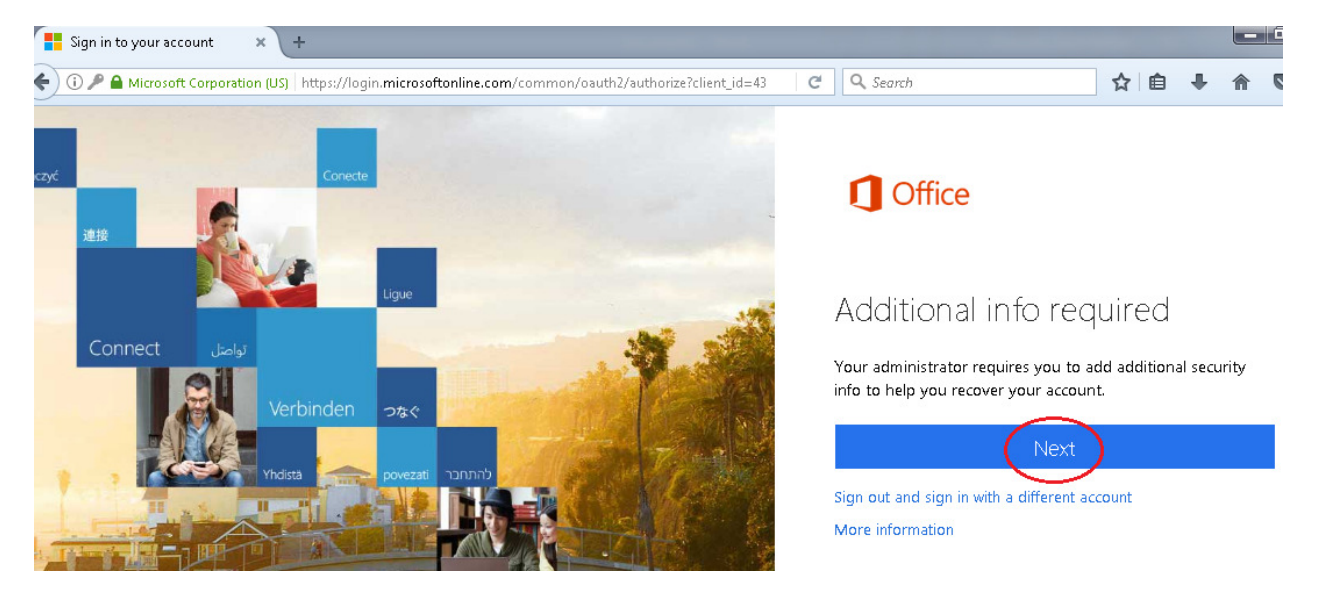

3. Anda harus memilih authentication secure antara phone number yang aktif atau email **non Institusi** yang masih aktif ataupun memilih keduanya juga boleh. **Pilih Set it up now** 

don't lose access to your account!

To make sure you can reset your password, we need to collect some info so we can verify who you are. We won't use this to spam you - just to keep your account more secure. You'll need to set up at least 1 of the options below. Authentication Phone is not configured. Set it up now Atau Atau Authentication Email is not configured. Set it up now  Jika anda memilih Authentication Phone, Pilih country Indonesia, lalu masukan nomor handphone anda yang masih aktif, seperti contoh di bawah ini. Lalu, klik text me

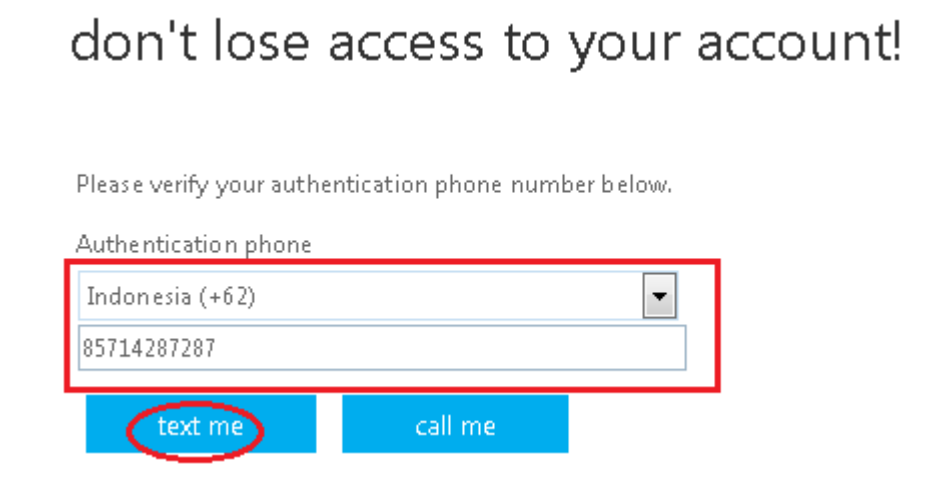

5. Setelah itu kita check ke nomor tsb apakah ada message yang dikirim oleh Microsoft, seperti contoh di bawah ini:

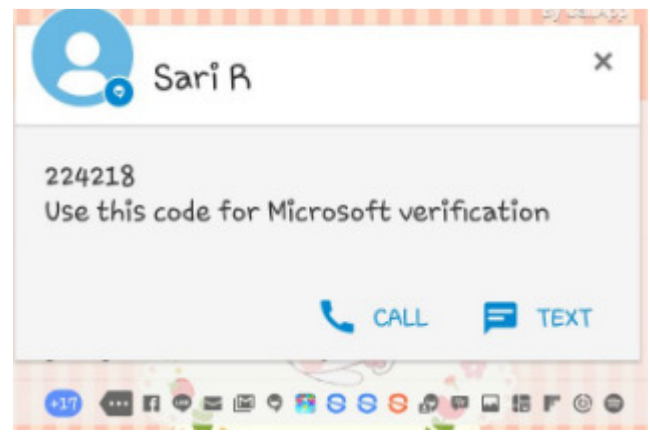

6. Masukan kode yang telah dikirim oleh Microsoft, lalu klik verify

## don't lose access to your account!

Please verify your authentication phone number below.

| Authentication phone     |                         |                           |           |
|--------------------------|-------------------------|---------------------------|-----------|
| Indonesia (+62)          |                         | -                         |           |
| 85714287287              |                         |                           |           |
| text me                  | call me                 |                           |           |
| We've sent a text messag | ge containing a verific | ation code to your phone. |           |
| 224218                   |                         | verify                    | try again |
| back                     |                         |                           |           |

0

7. Jika anda memilih **Authentication Email**, masukan email anda sesuai contoh di bawah ini. Lalu, **klik email me** 

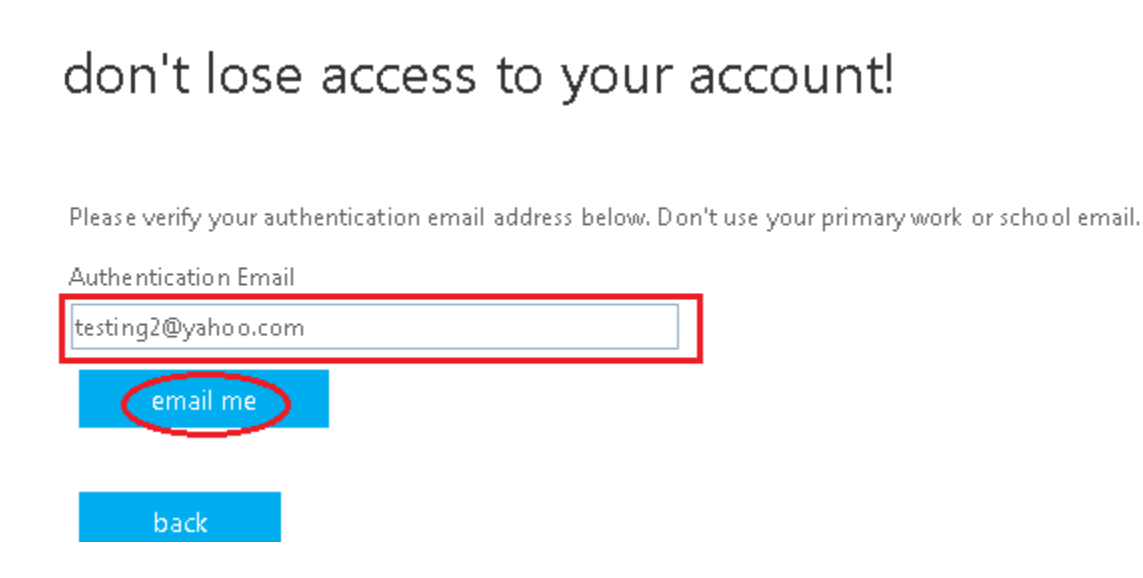

8. Maka akan muncul tampilan di bawah ini.

## don't lose access to your account!

Please verify your authentication email address below. Don't use your primary work or school email.

| Authentication Email |         |  |  |  |  |  |  |  |
|----------------------|---------|--|--|--|--|--|--|--|
| testing2@yahoo.com   |         |  |  |  |  |  |  |  |
| email me             |         |  |  |  |  |  |  |  |
| We're emailing you.  | <b></b> |  |  |  |  |  |  |  |
| back                 |         |  |  |  |  |  |  |  |

9. Check email anda yang tadi sudah dimasukan, lalu anda akan mendapatkan message dari microsoftonline.com, seperti di bawah ini:

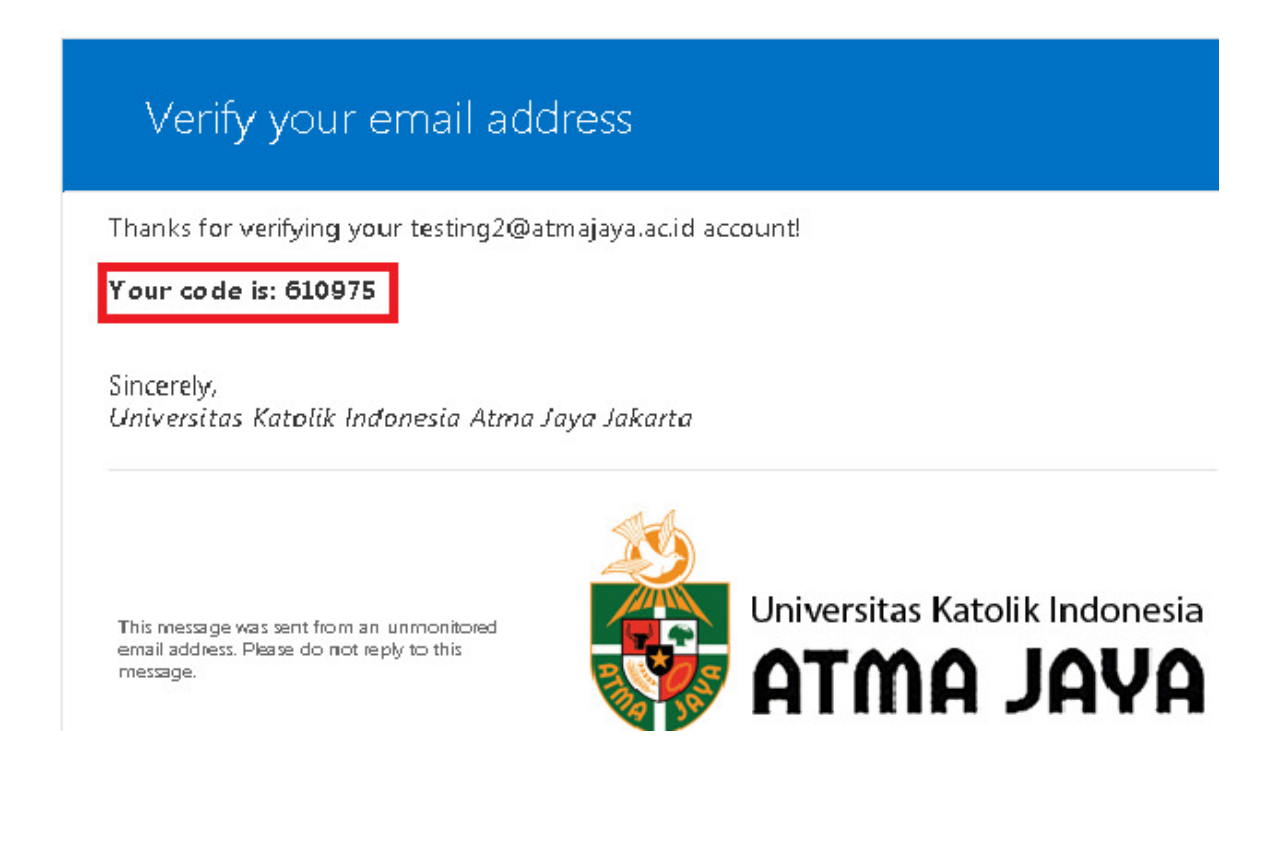

10. Masukan kode tsb, lalu klik verify

# don't lose access to your account!

Please verify your authentication email address below. Don't use your primary work or school email.

| Authentication Email                                       |                  |
|------------------------------------------------------------|------------------|
| selvie_naftalie@yahoo.com                                  |                  |
| email me                                                   |                  |
| We've sent an email message containing a verification code | e to your inbox. |
| 610975                                                     | verify try again |
| back                                                       |                  |

11. Muncul tampilan sebagi berikut, dan pastikan Authenticationnya tercentang , lalu klik finish

### don't lose access to your account!

Thanks! We'll use the info below to recover your account if you forget your password. Click "finish" to close this page.

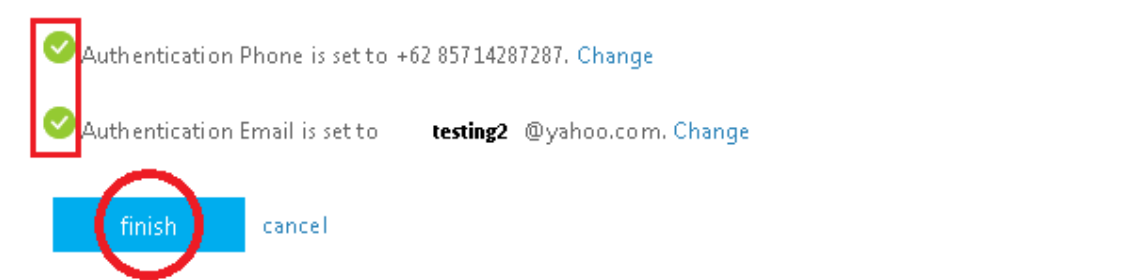

 Akan masuk ke halaman email anda, lalu setting time zone apabila belum dilakukan, pilih UTC+7 Bangkok, Hanoi , Jakarta, lalu klik save

| Choose your preferred display language and home time zone below.<br>Language:<br>English (United States)<br>Time zone:<br>(UTC +07:00) Bangkok, Hanoi, Jakarta | Outlook                                                          |
|----------------------------------------------------------------------------------------------------|------------------------------------------------------------------|
| Language:<br>English (United States)<br>Time zone:<br>(UTC +07:00) Bangkok, Hanoi, Jakarta                                                                     | Choose your preferred display language and home time zone below. |
| English (United States) Time zone: (UTC +07:00) Bangkok, Hanoi, Jakarta                                                                                        | Language:                                                        |
| Time zone:<br>(UTC +07:00) Bangkok, Hanoi, Jakarta                                                                                                    | English (United States)                                          |
| (UTC+07:00) Bangkok, Hanoi, Jakarta 🔹                                                                                                    | Time zone:                                                       |
|                                                                                                    | (UTC+07:00) Bangkok, Hanoi, Jakarta 💽                            |
|                                                                                                    |                                                                  |
|                                                                                                    |                                                                  |
| G Sava                                                                                                    | Q Sava                                                           |

13. Maka akan muncul tampilan email sbb:

| 🗲 🛈 🖴   https://outlook.office.co                                                                   | om/owa/                                         | C                    | Q Search | ☆ 自 | + | <b>^ ▽</b> |
|----------------------------------------------------------------------------------------------------|-------------------------------------------------|----------------------|----------|-----|---|------------|
| III Office 365                                                                                      | Outlook                                         |                      |          | ٨   | ۵ | ?          |
| Search Mail and People 🛛 🔎                                                                          | 🕂 New   Y                                       |                      |          |     |   | 19 L       |
| ∧ Folders Inbox                                                                                     | Inbox<br>Next: No events for the next two days. | Filter ∨<br>鬥 Agenda |          |     |   |            |
| Sent Items<br>Drafts<br>More<br>A Groups * New                                                      |                                                 |                      |          |     |   |            |
| Groups give teams a shared space for email, documents, and scheduling events.<br>Discover<br>Create | You're all caught up.                           |                      |          |     |   |            |

#### CARA MENGUBAH PASSWORD ANDA

1. Setelah login ke email anda, klik tanda gear 🙆 lalu pilih office 365 setting

| Office 365                                                                                                    | Outlook                                                           | S A                 |        | S 💶 🙆 🎽 🦒                                                                                                    |
|----------------------------------------------------------------------------------------------------|-------------------------------------------------------------------|---------------------|--------|----------------------------------------------------------------------------------------------------|
| n Mail and People 🛛 🔎                                                                                                    | 🕂 New   Y                                                         |                     | 9 Undo | Search all settings                                                                                                    |
| n Mail and People<br>holders<br>box<br>nt Items<br>rafts<br>ore<br>COUPS * New<br>outs give teams a shared<br>ace for email, documents,<br>d scheduling events.<br>scover<br>eate | • New      ✓     Inbox     Next: No events for the next two days. | Filter ∨<br>Magenda | 2 Undo | Search all settings Automatic replies Create an automatic reply (Out of office) message. Display settings Choose how your Inbox should be organized. Offline settings Use this computer when you're not connected to a network. Manage integrations Connect Outlook to your favorite apps and services. Theme Default theme Motifications Con |
|                                                                                                    |                                                                   |                     |        | Your app settings                                                                                                    |

2. Pilih Security dan privacy menu, lalu klik password.

| •       | 🛈 🎤 🔒   https://portal.offi | i <b>ce.com</b> /account/#security                           | C | Q Search |   | ☆ 自     | ÷ | ☆ 🛛 |
|---------|-----------------------------|--------------------------------------------------------------|---|----------|---|---------|---|-----|
| ш       | Office 365                  | My account                                                   |   |          | ٨ | \$<br>? |   |     |
| î       | My account                  | < Security & privacy                                         |   |          |   |         |   |     |
| <b></b> | Personal info               | Password<br>Change your password.                            |   |          |   |         |   |     |
| =       | Subscriptions               | Contact preferences<br>Manage how and why you are contacted. |   | Off      |   |         |   |     |
| ¢       | Security & privacy          | $\Diamond$                                                   |   |          |   |         |   |     |
| 8       | App permissions             | ·                                                            |   |          |   |         |   |     |
| ₹       | Install status              |                                                              |   |          |   |         |   |     |
| ø       | Settings                    |                                                              |   |          |   |         |   |     |

3. Akan muncul tampilan change password, **tuliskan password lama** anda di **kolom old password**, dan **password baru** minimal 8 karakter, terdiri dari huruf besar, huruf kecil dan angka, tuliskan di **kolom new password dan confirm new password**, Lalu **klik submit**.

| <b>User ID</b><br>testing2@atmajaya. | .ac.id |
|--------------------------------------|--------|
| Old password                         |        |
| Create new passwo                    | ord    |
| Confirm new passv                    | word   |
| ••••                                 |        |
| submit                               | cancel |

change password

4. Maka akan keluar tampilan halaman muka office365 email anda.

| <br>Office 36            | 5                      |             | 8            | ATMA JAYA |            |       | ٠          | ۵  | ?           | testing2  |
|--------------------------|------------------------|-------------|--------------|-----------|------------|-------|------------|----|-------------|-----------|
| Good afternoon, testing2 |                        |             |              |           |            |       |            |    | ± Install s | so ftware |
| Search online            | e documents            |             |              |           |            |       |            |    |             |           |
| OneNote                  | N 😫<br>Class Notebo ok | o 🗹<br>Mail | Calendar     | S Sway    | Werd       | P     | X<br>Excel |    | OneDrive    |           |
| F                        | 225                    | <u>.</u>    |              | VD        | <b>S</b> > | DH    |            |    | V⊱          |           |
| Forms                    | Planner                | People      | Tasks        | Video     | SharePoint | Delve | Newsfee    | ed | Yammer      |           |
| PowerApps                | Flow                   | Teams       | Dynamics 365 |           |            |       |            |    |             |           |

5. Jika mau dicheck apakah sudah terganti passwordnya, klik pada nama email anda, lalu pilih sign out, dan login kembali dengan password yang baru.

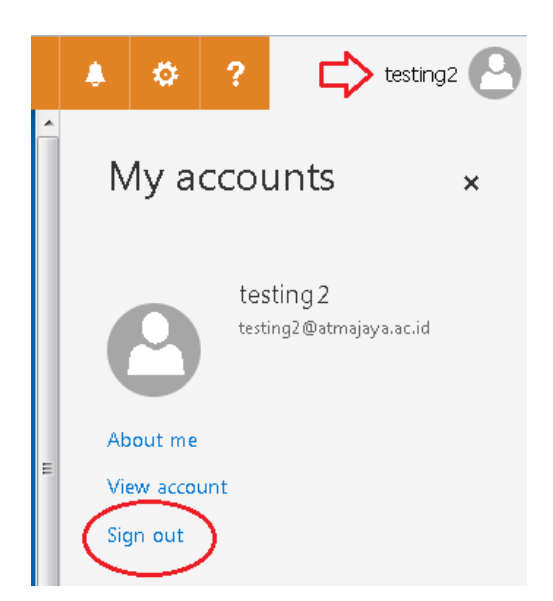